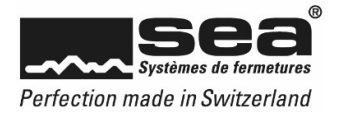

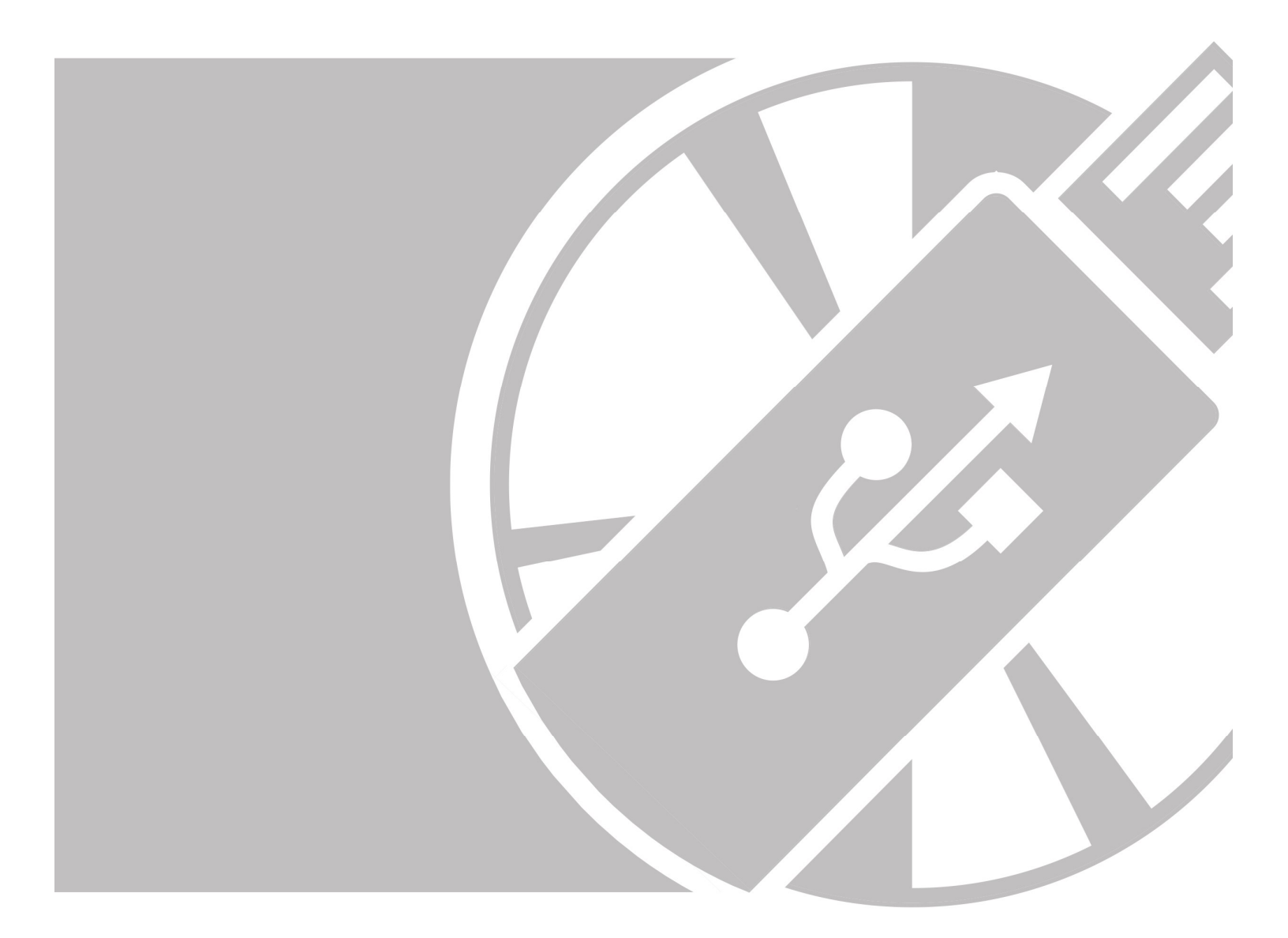

# Bref mode d'emploi SEAeasy Access

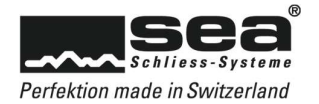

# Enregistrer des personnes

| Personnes                                                                                                    | S<br>e personnes                                                                                                    | <                                                                                                    | Au sein du logiciel<br>personnes ainsi qu<br>Personnes dans la<br>sélectionner puis n                                                                                                    | SEAeasy Access, il<br>le des groupes de pe<br>barre de navigation<br>nodifier le menu sou                                                                | est possible d<br>ersonnes. Il su<br>pour ouvrir les<br>haité.                                                                          | 'enregistrer séparément des<br>ffit de cliquer sur l'onglet<br>s deux sous-menus et                                                                                      |
|----------------------------------------------------------------------------------------------------|----------------------------------------------------------------------------------------------------|----------------------------------------------------------------------------------------------------|----------------------------------------------------------------------------------------------------|----------------------------------------------------------------------------------------------------|----------------------------------------------------------------------------------------------------|----------------------------------------------------------------------------------------------------|
| 🐴 🦓                                                                                                    | Supprimer Assigner d                                                                                                    | S<br>es personnes                                                                                        | Quatre différents b<br>boutons actifs perr<br>d'une nouvelle per                                                                                                    | outons sont ensuite<br>nettent de déclenche<br>sonne.<br>nction)                                                                                         | disponibles da<br>er une interacti                                                                                                    | ans la barre multifonction. Les<br>ion telle que l'enregistrement                                                                                                    |
|                                                                                                    |                                                                                                    | Saisir les personnes                                                                                     |                                                                                                    | ×                                                                                                    |                                                                                                    |                                                                                                    |
|                                                                                                    | Prénom       Nom de familie       Fonction       Numéro personnelles       Groupe de personnes       Etat de la gestion       Adresse       Adresse complémentaire       CP       Lieu | 2                                                                                                    | Tél. privé       Tél. prof.       Tél. mobile       Fax       Fax       C(W)       E-Mail       C(W)       Remarque 1       Remarque 2                                                                                                    | Lorsc<br>un ma<br>dans<br>sur la<br>possi<br>2048                                                                                                    | ue l'on clique<br>asque s'ouvre<br>lequel on peut<br>personne en<br>ble d'importer<br>ko).                                              | sur le bouton Enregistrer (ill. 2),<br>dans la vue Tableau (ill. 3),<br>t saisir les informations requises<br>question. Il est également<br>une photo par personne (max. |
|                                                                                                    | Pays                                                                                                    |                                                                                                    |                                                                                                    | (                                                                                                    | Linegioner pe                                                                                                    |                                                                                                    |
|                                                                                                    |                                                                                                    |                                                                                                    | Imprime                                                                                                    | Annuler                                                                                                    |                                                                                                    |                                                                                                    |
| Personnes                                                                                                    | <<br>onnes                                                                                                    | Modifier la liste Nom de famille Miller Lüthi Muster Marx Marx Mere Allenbach Ballenbach Batschen Muster | Prénom     Numé       Susi     -       Max     -       Katrin     -       Markus     -       Carole     -       Andrea     -       Kerstin     -       Hans     -       Ulrich     -       Bruno     -                                                                                                    | ro personnell Fonction<br>Empfang<br>Verkauf<br>Innendienst<br>Auftragserfassung<br>Reparaturen<br>Assistenz GL<br>Innendienst<br>Reparaturen<br>Support | Groupe de person<br>Empfang<br>Verkauf<br>Innendienst<br>Innendienst<br>Reparaturen<br>Verkauf<br>Innendienst<br>Reparaturen<br>Support | Enfin, la liste des<br>personnes (ill. 4) affiche<br>sous forme de tableau<br>toutes les personnes<br>enregistrées.<br>(III. 4, Vue Tableau)                             |
| Il suffit     Il suffit     Il suffit     Persone Mades     Persone Mades     Persone Internet     To     Promotion     Groupe     Eat de                                                                                                    | a de cliquer su<br>17<br>5 Gil<br>5 Gil<br>6 personadas<br>6 Englarg<br>6 personadas<br>6 Englarg<br>6 personadas<br>6 personadas                                                      | ur le bouton +                                                                                           | Adress Litterweg 20<br>Adress Conference Litterweg 20<br>Adress Conference Litterweg 20<br>Adress Conf | fficher les détails con<br>rd. prof.<br>Yd. mobie<br>F. Mail<br>Remarque 1<br>Remarque 2                                                                 | 011 915 30 20<br>usimuffe@seach                                                                                                    | chaque personne (ill.5).<br>(III. 5, Details personne)                                                                                                    |
| 21       Tri croissant         21       Tri décroissa         28       Arnuler le tr         29       Grouper par         21       Afficher la zu         22       Choisir mes         23       Ajuster la lai         Ajuster la lai       Ajuster la lai         20       Rechercher         20       Rechercher | roupement                                                                                                    | Lor:<br>Le I<br>ou d<br>onnes) (III.                                                                     | sque l'on clique dro<br>menu Afficher l'édi<br>de les déplacer dan<br>6, Menu contextuel                                                                                                    | bit sur le titre d'une c<br>teur de colonnes per<br>ns l'affichage.<br>)                                                                                 | olonne, un me<br>met d'afficher                                                                                                    | enu contextuel s'ouvre (ill. 6).<br>ou de masquer des colonnes                                                                                                    |

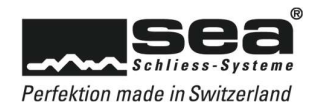

| Déposez ici l'en-tête de colonne que vo                                                   | l .                                                       |                                     |                                              |                                                                 |
|-------------------------------------------------------------------------------------------|-----------------------------------------------------------|-------------------------------------|----------------------------------------------|-----------------------------------------------------------------|
| Adresse                                                                                   |                                                           |                                     |                                              |                                                                 |
| Adresse complémentaire                                                                    |                                                           |                                     |                                              |                                                                 |
| CP                                                                                        | Pour ce faire, sélection                                  | ner l'entrée sou                    | haitée dans l'éditeur                        | et la faire glisser dans la                                     |
| i-Mail                                                                                    | position requise au seir                                  | n du tableau en '                   | vue Tableau en main                          | tenant enfoncée la touche                                       |
| itat de la gestion                                                                        | gauche de la souris.                                      |                                     |                                              |                                                                 |
| ax                                                                                        | 5                                                         |                                     |                                              |                                                                 |
|                                                                                           | La position et la largeur                                 | des colonnes p                      | euvent être modifiée                         | s ultérieurement à tout                                         |
| ieu                                                                                       | moment.                                                   |                                     |                                              |                                                                 |
| ays                                                                                       |                                                           |                                     |                                              |                                                                 |
| emarque 1                                                                                 | (III 7 Éditeur de colonn                                  | es)                                 |                                              |                                                                 |
| emarque 2                                                                                 | (iii. 7, Eulteur de coloini                               | (3)                                 |                                              |                                                                 |
| él. mobile                                                                                |                                                           |                                     |                                              |                                                                 |
| lél. privé                                                                                |                                                           |                                     |                                              |                                                                 |
| Fél and                                                                                   |                                                           |                                     |                                              |                                                                 |
| rei, pror.                                                                                |                                                           |                                     |                                              |                                                                 |
| la case d'activation Éditer le ta<br>auvent à présent être directem                       | ableau est active, un * app<br>ent saisies manuellement ( | araît dans la pro<br>dans les champ | emière colonne. Les<br>s, dans la vue Tablea | données sur les personnes<br>au.                                |
| la case d'activation Éditer le ta<br>uvent à présent être directem<br>✓ Modifier la liste | ableau est active, un * app<br>ent saisies manuellement ( | araît dans la pro<br>dans les champ | emière colonne. Les<br>s, dans la vue Tablea | données sur les personnes<br>au.<br>(III. 8, Éditer le tableau) |

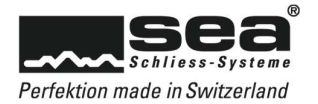

# Affecter un média à une personne

| Saisir Modifier Supprimer Assigner of                                                                                                    | des personnes                                                                                                    | Dès qu'une perso<br>tous les boutons o<br>Lorsque l'on cliqu<br>suivante s'ouvre (                                                                                                    | onne est sélectionnée<br>de la barre multifonctione<br>sur le bouton Affecto<br>jill. 10). | dans la vue Tableau,<br>on sont actifs (ill. 9).<br>er, la fenêtre de sélection |
|----------------------------------------------------------------------------------------------------|----------------------------------------------------------------------------------------------------|----------------------------------------------------------------------------------------------------|--------------------------------------------------------------------------------------------|---------------------------------------------------------------------------------|
| Groupe de personnes                                                                                                    |                                                                                                    | (III. 9, Barre multif                                                                                                    | onction active)                                                                            |                                                                                 |
| Mélauxalpris                                                                                                    | Assigné un média à Susi Müller                                                                                                    | Médias disponible                                                                                                    | ×                                                                                          |                                                                                 |
| Cole du véda<br>2000 0.02<br>0.02<br>0.02<br>0.0<br>0.0<br>0. | <ul> <li>Code Arrestor</li> <li>Allo Code Arrestor</li> <li>Allo Code Arrestor<th>Manual         Manual           V         -           0         -           0         -           1         -           1         -           1         -           1         -           1         -           1         -           1         -           1         -           1         -           1         -           1         -           1         -           1         -           1         -           1         -           1         -           1         -           1         -           1         -           1         -           1         -           1         -           1         -           1         -           1         -           1         -           1         -           1         -           1         -           1         -           1         -           1         <td< th=""><th>(II<br/>Sé</th><th>I. 10, Fenêtre de<br/>élection)</th></td<></th></li></ul> | Manual         Manual           V         -           0         -           0         -           1         -           1         -           1         -           1         -           1         -           1         -           1         -           1         -           1         -           1         -           1         -           1         -           1         -           1         -           1         -           1         -           1         -           1         -           1         -           1         -           1         -           1         -           1         -           1         -           1         -           1         -           1         -           1         -           1         -           1         -           1         -           1 <td< th=""><th>(II<br/>Sé</th><th>I. 10, Fenêtre de<br/>élection)</th></td<> | (II<br>Sé                                                                                  | I. 10, Fenêtre de<br>élection)                                                  |
| Une fois que les médias devant être affec<br>gauche dans la colonne Médias affectés<br>déplacés, terminer la procédure en la sau<br>(III. 11).                                                                                                    | ctés à la persor<br>à l'aide de la to<br>uvegardant: il e                                                                                                    | nne concernée ont ét<br>luche fléchée. Une fo<br>st alors demandé si                                                                                                    | é sélectionnés, ils peu<br>bis que tous les média<br>un reçu de médias doi                 | ivent être transférés à<br>s souhaités ont été<br>t être imprimé ou pas.        |
| Désirez-vous imprimer l'attestation de réception de média?                                                                                                    | (III. 11, Reçu                                                                                                    | de médias)                                                                                                    |                                                                                            |                                                                                 |
| Désirez-vous imprimer l'attestation de retour de média?                                                                                                    | de meme, un<br>médias appar<br>(III. 12, Reçu d                                                                                                    | de médias)                                                                                                    | e le média à une pers                                                                      | eçu de reprisé des<br>onne.                                                     |

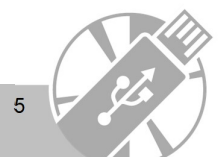

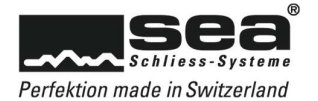

## Modifier le statut des personnes

|   |             | Modifier les statuts des p | ersonnes | ~      |                                                                                                    |
|---|-------------|----------------------------|----------|--------|----------------------------------------------------------------------------------------------------|
| [ | Désignation | Description                |          |        |                                                                                                    |
|   |             |                            |          |        |                                                                                                    |
| [ | Dépot       | Armoire 1                  |          | ^      |                                                                                                    |
|   |             |                            |          | v      | Le statut des personnes se modifie à l'aide du bou<br>Gérer (ill. 9) de la barre multifonction. Il est possibl<br>d'enregistrer pour chaque personne un nombre<br>quelconque d'entrées dans le pop-up Modifier le st<br>des personnes (ill. 13).<br>(III. 13, Modifier le statut des personnes) |
|   | Supprimer   |                            |          | Fermer |                                                                                                    |

# Réitérer l'impression de reçus de médias / imprimer des listes de personnes

| bleau Plan de fermetur<br>Imprimer | Le bo<br>Le bo<br>(ill. 1<br>marg | outon Reçu p<br>outon Tableau<br>4), dans laqu<br>jes. | ermet de réitérer l'i<br>u permet d'imprime<br>elle on peut définir | mpression du reçu de médias.<br>r la liste des personnes. Une fenêtre de modification s'ouv<br>selon ses besoins la taille du papier, son orientation et se |
|------------------------------------|-----------------------------------|--------------------------------------------------------|---------------------------------------------------------------------|----------------------------------------------------------------------------------------------------|
| Denier                             | Mise                              | e en page                                              | ×                                                                   |                                                                                                    |
| Taille du papier:                  | A4                                |                                                        | ~                                                                   |                                                                                                    |
| Orientation:                       | Portrait                          | O Paysage                                              |                                                                     |                                                                                                    |
| Marges en Millim                   | ètres                             |                                                        |                                                                     | (III. 14, Imprimer des listes de personnes)                                                                                                    |
| Gauche:                            | 25,4                              | Droite:                                                | 25,4                                                                |                                                                                                    |
| Haut:                              | 25,4                              | Bas:                                                   | 25,4                                                                |                                                                                                    |
|                                    |                                   |                                                        |                                                                     |                                                                                                    |

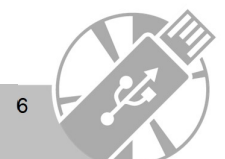

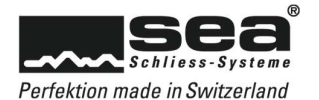

# Exporter des données sur les personnes vers Excel

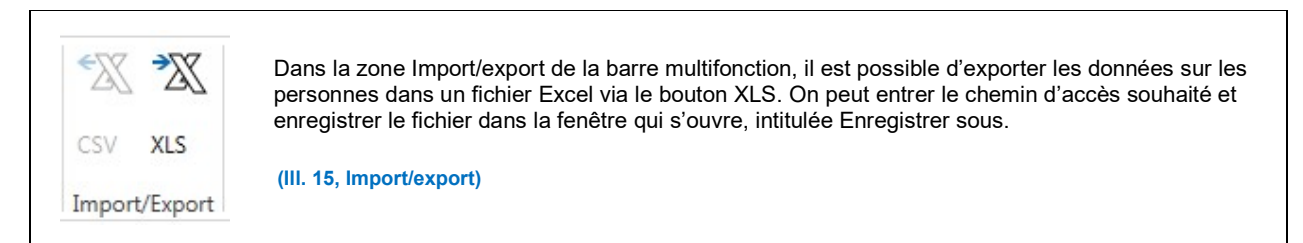

### Enregistrer des groupes de personnes

| Id<br>Désignation                                                 | Sa<br>O                                                          | isir le groupe de personnes                                                                                                    | ×                                                                                                    |
|-------------------------------------------------------------------|------------------------------------------------------------------|----------------------------------------------------------------------------------------------------|----------------------------------------------------------------------------------------------------|
| Description                                                       |                                                                  | Imprimer                                                                                                    | En cliquant sur le bouton Enregistrer, cette fenêtre d<br>modification s'ouvre. La désignation des groupes ai<br>qu'une description souhaitée peuvent être renseigne<br>puis achevées à l'aide de la fonction Enregistrer.<br>(III. 16, Enregistrer des groupes de personnes) |
| s que des<br>st possible                                          | groupes de p<br>de consulter                                     | ersonnes ont été enregistrés<br>les détails d'une liste, et l'on                                                                                                    | , ils apparaissent dans une liste dans la vue Tableau. Avec le voit combien de personnes ont déjà été assignées à cette liste.                                                                                                    |
|                                                                   |                                                                  | enst                                                                                                    |                                                                                                    |
| _                                                                 | Personr                                                          | les Lite Th                                                                                                    |                                                                                                    |
| -                                                                 | Lien                                                             | Nom de famille                                                                                                    | (III 17 Assigner des personnes)                                                                                                    |
|                                                                   |                                                                  | Luthi                                                                                                    | (                                                                                                    |
|                                                                   |                                                                  | Muster                                                                                                    |                                                                                                    |
|                                                                   |                                                                  | Manue                                                                                                    |                                                                                                    |
|                                                                   |                                                                  | Marx<br>Allenbach                                                                                                    |                                                                                                    |
| r assigne<br>igner de la<br>trouve dan<br>ctionnant<br>upe sélect | r une personn<br>a barre multif<br>les personne<br>cionné. Une p | Marx<br>Allenbach<br>ne à un groupe de personnes<br>onction soit actif.<br>du côté droit toutes les perso<br>es à l'aide des touches fléché<br>ersonne ne peut être assigné | , il faut sélectionner le groupe correspondant afin que le bouton<br>nnes disponibles susceptibles d'être assignées au groupe. En<br>es, on peut les déplacer vers la gauche et les assigner ainsi au<br>se qu'à un seul groupe.                                              |

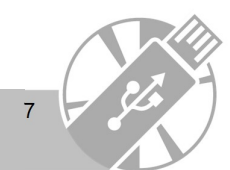

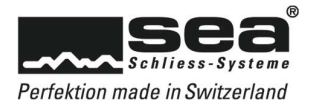

# Gérer les médias

| Me  | édias<br>Médias                                                                                                    |                                                                            | ٢                                                              | Lorsqu<br>d'affich<br>de fern<br>permet               | e l'on se trouv<br>ner en cliquant<br>neture. Dans l<br>t d'identifier le | ve dans<br>sur le<br>a vue T<br>type de          | e le menu<br>champ N<br>Tableau,<br>e média              | Médias de la barre de n<br>lédias tous les médias p<br>la liste synoptique récapi<br>simplement à l'aide des s                                                                                                    | avigation, il est possible<br>roduits pour gérer l'installation<br>itulative de ces médias<br>symboles représentés                                                                                                    |
|-----|----------------------------------------------------------------------------------------------------|----------------------------------------------------------------------------|----------------------------------------------------------------|-------------------------------------------------------|---------------------------------------------------------------------------|--------------------------------------------------|----------------------------------------------------------|----------------------------------------------------------------------------------------------------|----------------------------------------------------------------------------------------------------|
|     | Symb           Image: Constraint of the symbol of the symbol o | Code du média<br>1000<br>1001<br>1002<br>1003<br>1004                      | Numéro consécutif                                              | Description<br>PR-KEY<br>00<br>012<br>01<br>01        | Utilisateur                                                               | Nom de fam                                       | Sur                                                      | Il n'est pas possible d'<br>En cas d'extension / d<br>de cette installation de<br>composants sont impo<br>existante à l'aide du fir<br>p. ex. 99999.seadata d<br>de la carte de sécurité<br>du service commercial<br>Systèmes de fermetur | enregistrer d'autres médias.<br>e commande complémentaire<br>e fermeture, les nouveaux<br>ortés dans la base de données<br>chier d'importation. Le fichier<br>est disponible sur justificatif<br>/ carte de signatures auprès<br>l interne / support de SEA<br>e SA. |
|     |                                                                                                    | 1005                                                                       | 1                                                              | 02<br>03<br>03                                        |                                                                           |                                                  |                                                          | Si l'on clique sur<br>détails / le récapitulatif<br>s'ouvrent (illustration 1<br>(III. 19, Récapitulatif de                                                                                                    | le symbole de la croix, les<br>du média en question<br>9a).<br>s médias)                                                                                                    |
| ► E | Informa<br>Nume<br>Coule<br>Type<br>Multi                                                                                                    | 10<br>ations Liste codes<br>éro d'article<br>sur<br>média<br>i-application | 00<br>serrure Liste de<br>11.003<br>blank/f<br>Focus<br>Symbio | PR-KE<br>blocage Co<br>.13.00.00.02.27<br>D2-rubinrot | Y<br>omposants autorisés (<br>7 Avec c<br>Sans c<br>Capaci                | Cylindre méc<br>contact<br>ontact<br>ité de mémo | a. Assignatio                                            | ns Options Jobs Transactions<br>Aucun/e<br>Pas d'informations disponibles<br>0                                                                                                    | Toutes les informations<br>importantes peuvent être<br>consultées à l'aide des<br>onglets.<br>(III. 19a, Détail des médias)                                                                                                    |
| •   | Infor<br>Lien                                                                                                    | mations Liste<br>Code serrure                                              | codes serrure<br>Numéro<br>1 A-1.1<br>2 A0.1                   | Liste de b                                            | locage Composa<br>Désignation sall<br>Einstellhallentor<br>Hauseingang    | nts auto<br>e<br>SS                              | La liste<br>plan de<br>concerr<br>questio<br>(III. 20, I | des codes serrure affich<br>fermeture en question. E<br>é, on est directement ren<br>n.<br>Liste des codes serrure)                                                                                                    | e tous les composants liés au<br>En cliquant sur le lien<br>nvoyé au composant en                                                                                                    |
| +   | Symb                                                                                                    | Code serrure                                                               | Electronic<br>Numén<br>1 A-1.1                                 | que<br>o de porte                                     | Désignation sa<br>Einstellhallento                                        | lle<br>or SS                                     | (III. 21, I                                              | Renvoi aux composants)                                                                                                    |                                                                                                    |

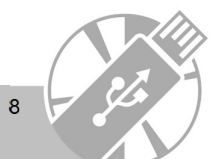

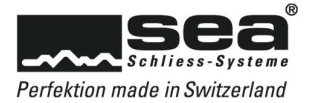

| Les b<br>Les d | outons d<br>ifférents | le la barre<br>boutons | e multifonction (illu<br>du menu sont décr | stration c<br>its plus e | i-dess<br>en déta | ous) permette<br>il aux pages : | ent de modifi<br>suivantes. | er les m | nédias souhaités   | 5.                |
|----------------|-----------------------|------------------------|--------------------------------------------|--------------------------|-------------------|---------------------------------|-----------------------------|----------|--------------------|-------------------|
| Ą              | Place                 | <b>R</b> 3             | Reco                                       | <b>₽</b> ⇒ <b>₽</b>      |                   | <sup>1</sup> <sub>2</sub> €3    | 2                           | 8        | 2,                 | 23                |
| Saisir         | Modifier              | Supprimer              | Modification en masse                      | Dupliquer                | Dépots            | Changer l'ordre                 | Etat de gestion             | Bloquer  | Mutation en direct | Mutation complète |
|                |                       |                        |                                            |                          |                   | Média                           |                             |          |                    |                   |

# 1. Modifier

|                    |                                               | Modifier média    | ×                 | Image: A set of the set of the |
|--------------------|-----------------------------------------------|-------------------|-------------------|----------------------------------------------------------------------------------------------------|
| cription           | PR-KEY                                        | Statut de gestion | Au dépôt          |                                                                                                    |
| isateur            |                                               | Taille du segment | NA                |                                                                                                    |
| uméro consécutif   |                                               | Couleur           | blank/02-rubinrot |                                                                                                    |
| ode du média       | 1000                                          | Type média        | Focus             |                                                                                                    |
| orte média         | Electronique                                  | Multi-application | Symbio            |                                                                                                    |
| /pe média          | Clé                                           | Groupe            |                   |                                                                                                    |
|                    |                                               |                   |                   | (III. 22. Madification du mádia)                                                                                                    |
| Communication Opti | ons de temps Validation Evénements Completion | tter la liste SC  |                   | (III. 22, Modification du média)                                                                                                    |

#### a. Communication

### b. Options temporelles

| Communication Opt | ions de temps | Validation | Evénements | Compléter la liste SC |                                           |
|-------------------|---------------|------------|------------|-----------------------|-------------------------------------------|
| Validité          |               |            |            |                       |                                           |
| Date de démarrage | 01/01/2010    | v v        | 🔿 Activé 🔘 | Désactivé             |                                           |
| Date de fin       | 01/01/2050    | 0 🗸        | 🔿 Activé 🔘 | Désactivé             | (III. 24, Options temporelles d'un média) |
| Profil de temps   |               |            |            |                       |                                           |
| Profil de temps   |               |            | ××         |                       |                                           |

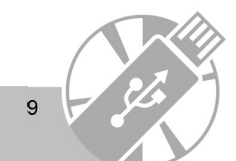

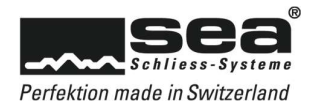

#### c. Validation

| Communication     | Options de temps | Validation     | Evénements      | Compléter la liste SC |                                |
|-------------------|------------------|----------------|-----------------|-----------------------|--------------------------------|
| Fonction de vali  | dation 🔿         | Activé 💿 D     | ésactivé        | E                     | (III. 25, Validation du média) |
| Intervalle de val | idation Pa       | as d'informati | ons disponil Ja | our(s)                |                                |

#### d. Évènements

| Communication     | Options de temps    | Validation | Evénements | Compléter la liste SC |                             |
|-------------------|---------------------|------------|------------|-----------------------|-----------------------------|
| Collecter les éta | nts de batterie 🛛 🔿 | Activé 🔘 D | ésactivé   |                       | (III. 26, Évènements média) |
| Collecter les tra | nsactions O         | Activé 💿 D | ésactivé   |                       |                             |

#### e. Liste des codes serrure

| 501 | nmunication  | Options de | temps Validation     | Eve | énements | Compléter la li | iste SC     |                   |              | Les autorisations du média sont accordées     |
|-----|--------------|------------|----------------------|-----|----------|-----------------|-------------|-------------------|--------------|-----------------------------------------------|
|     | <u>c</u>     | omposants  | autorisés            |     |          | <u>Cc</u>       | omposants o | disponibles       |              |                                               |
|     | Code serrure | Numéro     | Désignation salle    |     |          | Code serrure    | Numéro      | Désignation salle |              | autorises doivent être deplaces vers la       |
| Þ   | 1            | A-1.1      | Einstellhallentor SS | ^   | 6        |                 |             |                   | ^            | gauche à l'aide des touches fléchées.         |
|     | 2            | A0.1       | Hauseingang          |     | -        |                 |             |                   |              | Une tâche est générée automatiquement         |
|     | 3            | A0.2       | Büro 1               |     |          |                 |             |                   |              | pour chaque modification de fonction (ill.    |
|     | 4            | A0.3       | Büro 2               |     | >        |                 |             |                   |              |                                               |
|     | 5            | A1.2       | Archiv Büro 1        |     |          |                 |             |                   |              | (III. 27, Liste des codes serrure d'un média) |
|     |              |            |                      | ~   |          |                 |             |                   | $\mathbf{v}$ |                                               |
|     | _            |            |                      |     |          |                 |             | _                 |              |                                               |
|     |              |            |                      |     |          | 01              |             | 1/0               |              | (III 28 Tâches enregistrées)                  |

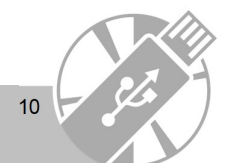

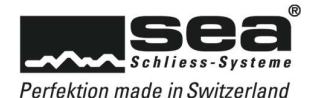

# 2. Modification collective

Le bouton modification collective permet de modifier plusieurs médias à la fois. Lorsque l'on clique, on voit s'ouvrir une fenêtre de modification affichant à droite les médias disponibles. Tous les médias à modifier peuvent être sélectionnés et déplacés vers la gauche à l'aide de la touche fléchée. Les modifications nécessaires ont été effectuées pour ces médias sélectionnés dans la partie inférieure de la fenêtre de modification à chacun des onglets.

|                                       |                           | Modifier média                                                                                                    | ×                                                                                                    |                                   |
|---------------------------------------|---------------------------|----------------------------------------------------------------------------------------------------|----------------------------------------------------------------------------------------------------|-----------------------------------|
| Description                           | PR-KEY                    | Statut de gestion                                                                                                    | Au dépôt                                                                                                    |                                   |
| Jtilisateur                           |                           | Taille du segment                                                                                                    | NA                                                                                                    |                                   |
| Numéro consécutif                     |                           | Couleur                                                                                                    | blank/02-rubinrot                                                                                                    |                                   |
| Code du média                         | 1000                      | Type média                                                                                                    | Focus                                                                                                    |                                   |
| orte média                            | Electronique              | Multi-application                                                                                                    | Symbio                                                                                                    |                                   |
| lype média                            | Clé                       | Groupe                                                                                                    |                                                                                                    |                                   |
|                                       |                           |                                                                                                    |                                                                                                    | (III 29 Modification collective)  |
| Communication Op<br>Fonction communic | ation   Activé  Désactivé | r la liste SC<br>Explication<br>La fonction de communication<br>Astuce: Choisissez bien les m<br>communication active l'interfi | n doit être activée chez un média de programmation.<br>Edius auqueis vous attribuez cette fonction, car la fonction de<br>ce de programmation des composants. L'activation de cette | (III. 29, Modification collection |

### 3. Dupliquer

La fonction Dupliquer permet de copier les fonctions d'un média existant à un autre média. Pour ce faire, sélectionner le média souhaité dans la liste des médias (par exemple média 1003) et cliquer sur le bouton dupliquer. La ligne d'en-tête de la fenêtre de modification qui s'ouvre affiche à nouveau le média sélectionné. Dans la colonne de droite, on trouve les médias disponibles pour la copie. Sélectionner le média souhaité dans cette colonne et le placer à l'aide de la touche fléchée dans la colonne de gauche. Au-dessous, on peut définir les options à copier. La procédure s'achève et devient effective si l'on clique sur Enregistrement.

|                           |                               |             | Dup | iquer m | nédi | as                |             |             |      |                              |
|---------------------------|-------------------------------|-------------|-----|---------|------|-------------------|-------------|-------------|------|------------------------------|
| Modèle média              | Code du média                 | 1000        |     |         |      | Prénom            |             |             |      |                              |
|                           | Description                   | PR-KEY      |     |         |      | Nom de fami       | lle         |             |      |                              |
|                           | Statut administratif          | Au dépôt    |     |         |      | Desciption d      | u dépôt     |             |      |                              |
|                           | Type média                    | Clé         |     |         |      | Lieu du dépô      | t           |             |      |                              |
| Médias de destinatior     | 1                             |             |     |         | M    | édias disponibles |             |             |      |                              |
| Code du média             | Description L                 | Jtilisateur |     |         |      | Code du média     | Description | Utilisateur |      |                              |
|                           |                               |             | ^   |         | Þ    | 1001              | 00          |             | ^    |                              |
|                           |                               |             |     |         |      | 1002              | 012         |             |      |                              |
|                           |                               |             |     | 4       |      | 1003              | 01          |             |      |                              |
|                           |                               |             |     |         |      | 1004              | 01          |             |      | /III. 20. Dupliquer un módia |
|                           |                               |             |     |         |      | 1005              | 03          |             |      | (iii. 50, Dupiiquer un media |
|                           |                               |             |     |         |      | 1006              | 03          |             |      |                              |
|                           |                               |             |     | >       |      | 1007              | 03          |             |      |                              |
|                           |                               |             |     |         |      | 1101              | B2-CARD     |             | _    |                              |
|                           |                               |             |     |         |      | 1102              | B2-CARD     |             | _    |                              |
|                           |                               | _           | ~   |         |      | 1103              | B2-CARD     |             | × *  |                              |
| •                         |                               |             | ,   |         |      | <b>`</b>          |             |             | /    |                              |
| Copier attributes         | Activé      De                | ésactivé    |     |         |      |                   |             |             |      |                              |
| opier autorications       | Activé OD                     | áractivá    |     |         |      |                   |             |             |      |                              |
|                           | © Active () be                | LJUCTIVE    |     |         |      |                   |             |             |      |                              |
| Copier entrées de la list | te de bloca (•) Activé (·) De | ésactivé    |     |         |      |                   |             |             |      |                              |
|                           |                               |             |     |         |      |                   | Imprimer    | Δηγ         | uler |                              |

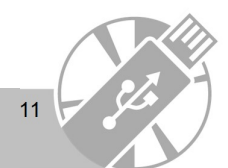

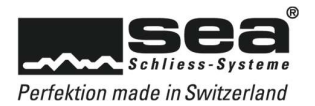

# 4. Dépôts

|             | Modifier le dép        | pôt médias            | × |                                                                                                    |
|-------------|------------------------|-----------------------|---|----------------------------------------------------------------------------------------------------|
| Désignation | Description            |                       |   |                                                                                                    |
| *           | Cliquez ici pour ajout | er une nouvelle ligne |   |                                                                                                    |
|             |                        |                       | ^ | Le mode modification Dépôt permet d'enregistrer des informations<br>sur le lieu de conservation des médias non distribués. Pour saisir<br>ces données, on peut cliquer sur la ligne dans la fenêtre qui<br>s'ouvre au-dessous du champ Désignation et entrer le texte<br>souhaité (illustration 31). |
| Supprimer   |                        | Ferm                  | v | (III. 31, Modifier le dépôt de médias)                                                                                                    |

# 5. Modifier l'ordre

| D           | Modifier Fordre des medias |     |      |                                                                      |
|-------------|----------------------------|-----|------|----------------------------------------------------------------------|
| Description | Utilisateur                |     |      |                                                                      |
| PR-KEY      |                            | ^   |      |                                                                      |
| 00          |                            |     |      |                                                                      |
| 012         |                            |     |      |                                                                      |
| 01          |                            |     |      |                                                                      |
| 02          |                            |     |      |                                                                      |
| 03          |                            |     |      | l'ardre d'affichers des médics neut être librement medifié. Deur     |
| B2-CARD     |                            |     |      | L'ordre d'affichage des medias peut être librement modifie. Pour     |
| EH-CLIP     |                            |     | 1    | ce faire, il suffit de sélectionner la ligne du média souhaité et de |
| BW-CARD     |                            |     |      | déplacer le texte vers le haut ou vers le bas à l'aide des touches   |
| D-CARD      |                            |     |      |                                                                      |
|             |                            | ~   | *    | (III. 32, Ordre des médias)                                          |
|             | Imprimer                   | Ann | uler |                                                                      |

# 6. Gestion

|                                                               | Modifier statut de gestion du média PR-KEY / 1000 X |                                                                                                    |
|---------------------------------------------------------------|-----------------------------------------------------|----------------------------------------------------------------------------------------------------|
| Statut de la gestion<br>Désignation du dépôt<br>Lieu du dépôt | Au dépôt                                            | Pour modifier le statut de gestion d'un média, il faut se rendre<br>dans la fenêtre correspondante à l'aide du bouton Gérer (ill. 33).<br>Vous avez la possibilité de modifier le statut d'un média et en<br>outre d'enregistrer des informations supplémentaires.<br>(III. 33, Gérer un média) |
|                                                               | Imprimer Annuler                                    |                                                                                                    |

12

SEA Schliess-Systeme AG – Lätternweg 30 – 3052 Zollikofen / Bern – Telefon +41 (0)31 915 20 20

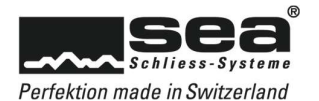

# 7. Bloquer / débloquer

Pour bloquer un média, il faut au préalable le sélectionner. En cliquant sur le bouton Bloquer, vous ouvrez la fenêtre de sélection de ce média. La partie gauche affiche les composants bloqués de ce média et la partie droite les composants autorisés. Les codes serrure souhaités peuvent alors être sélectionnés puis déplacés dans la partie souhaitée à l'aide des touches fléchées. Les modifications sont effectuées automatiquement dans la liste des blocages des composants correspondants dès que cette action est achevée par l'activation du bouton Enregistrer.

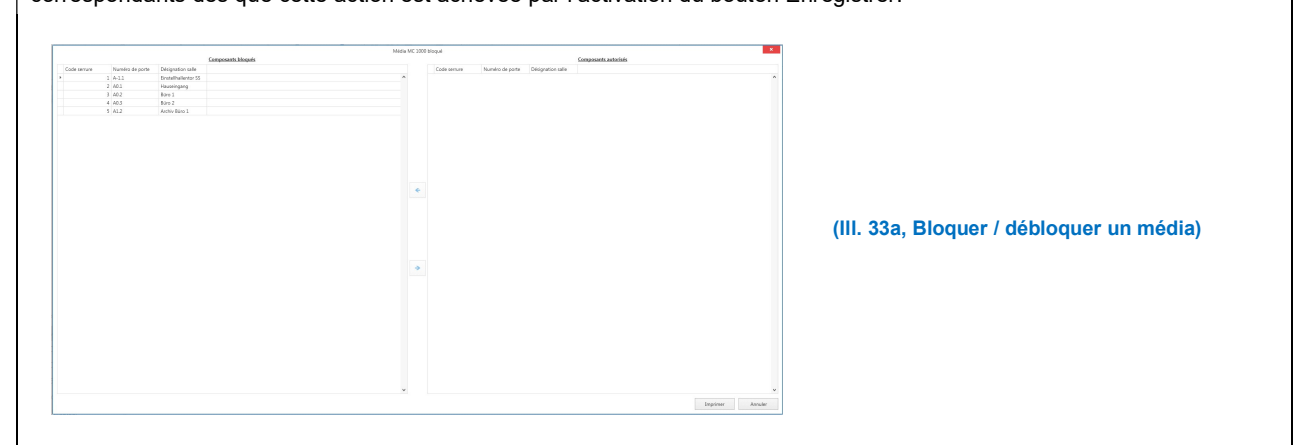

### 8. Mutation complète

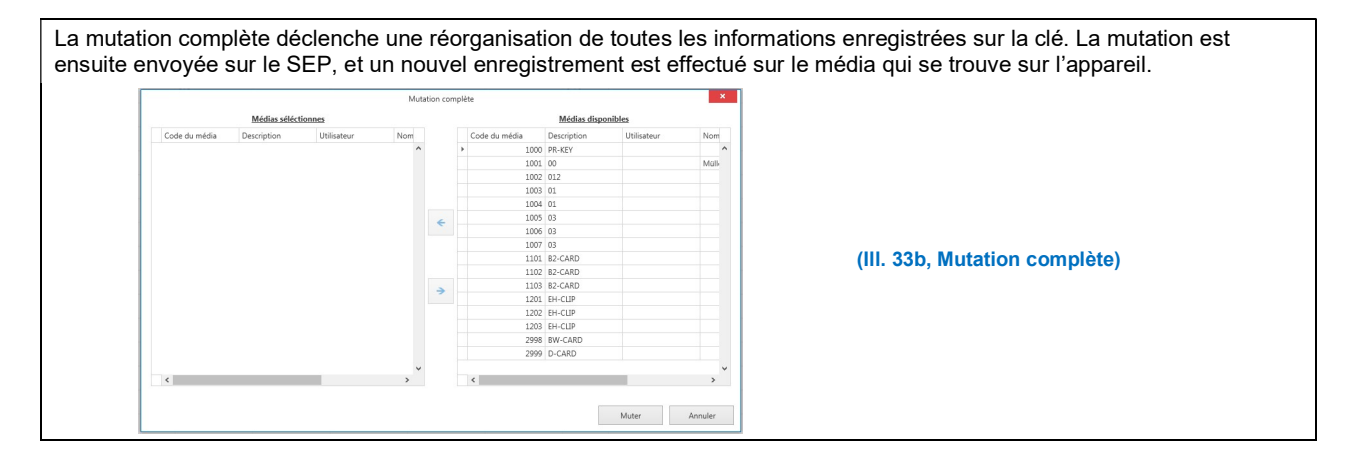

### Gérer des composants

| Electronique Les<br>Mécanique d'ac |       | Les comp<br>d'accès. | ∟es composants sont classés dans les zones Mécanique, Mécatronique et Points<br>d'accès. |                        |                                                                                                    |  |  |  |
|------------------------------------|-------|----------------------|------------------------------------------------------------------------------------------|------------------------|----------------------------------------------------------------------------------------------------|--|--|--|
| Po                                 | int d | accès (Mé            | catronique)                                                                              |                        |                                                                                                    |  |  |  |
|                                    | Symb  | Position             | Numéro de porte                                                                          | Désignation salle      |                                                                                                    |  |  |  |
| Ŧ                                  | Ø     | LESER                | A-1.1                                                                                    | Einstellhallentor SS   | A Méganique                                                                                                    |  |  |  |
| Ŧ                                  | 6     | Z1                   | A-1.1                                                                                    | Einstellhallentor Türe | A. Mecanique                                                                                                    |  |  |  |
| Ŧ                                  |       | Z1                   | A0.1                                                                                     | Hauseingang            | On retrouve dans cette zone tous les produits n'ayant aucune tonction<br>électronique. Les produits mécatroniques servant uniquement d'outils de |  |  |  |
| ŧ                                  |       | 01                   | A0.2                                                                                     | Büro 1                 | transmission sont également enregistrés dans la catégorie Mécanique.                                                                             |  |  |  |
| ŧ                                  | 0     | 01                   | BK1                                                                                      | BK1 Būro               |                                                                                                    |  |  |  |
| ŧ                                  | 0     | 03                   | BK2                                                                                      | BK2 Wohnung            | (III. 34, Mécanique)                                                                                                    |  |  |  |
| ŧ                                  | 0     | 03                   | A1.1                                                                                     | Wohnung                |                                                                                                    |  |  |  |
| Ŧ                                  |       | 02                   | A1.2                                                                                     | Archiv Büro 1          |                                                                                                    |  |  |  |

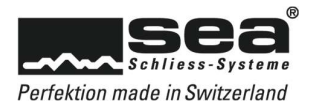

|   | Symbol | Schlosscode | Tür Nr. | Raumbezeichnung      |
|---|--------|-------------|---------|----------------------|
| œ |        | 1           | A-1.1   | Einstellhallentor SS |
| æ |        | 2           | A0.1    | Hauseingang          |
| Đ |        | 3           | A0.2    | Büro 1               |
| Ð |        | 4           | A0.3    | Büro 2               |
| æ |        | 5           | A1.2    | Archiv Büro 1        |

Raumbezeichnung

Einstellhallentor SS

Hauseingang

Hauseingang

Büro 1

Büro 2

BK1 Büro

Wohnung

Archiv Büro 1

Archiv Büro 1

BK2 Wohnung

Einstellhallentor Türe

Liegenschaft

#### B. Électronique

On retrouve dans cette catégorie les produits ayant des fonctions électroniques.

(III. 35, Électronique)

#### C. Point d'accès

Sont marqués comme point d'accès tous les endroits auxquels un contrôle de l'accès a lieu (p. ex. entrée principale, porte de bureau, fermetures d'étages, etc.). La liste affichée indique tous les produits intégrés dans un point d'accès.

#### (III. 36, Point d'accès)

#### A. Mécanique

Tabelle bearbeiten

⊞ A-1.1

⊞ A-1.1

⊞ A0.1

⊞ BK1

⊞ BK2

E A1.1

⊞ A1.2

⊕ A1.2

La liste affichée (ill. 34) permet de consulter via le <sup>++</sup> des informations complémentaires sur chacun des composants (ill. 37).

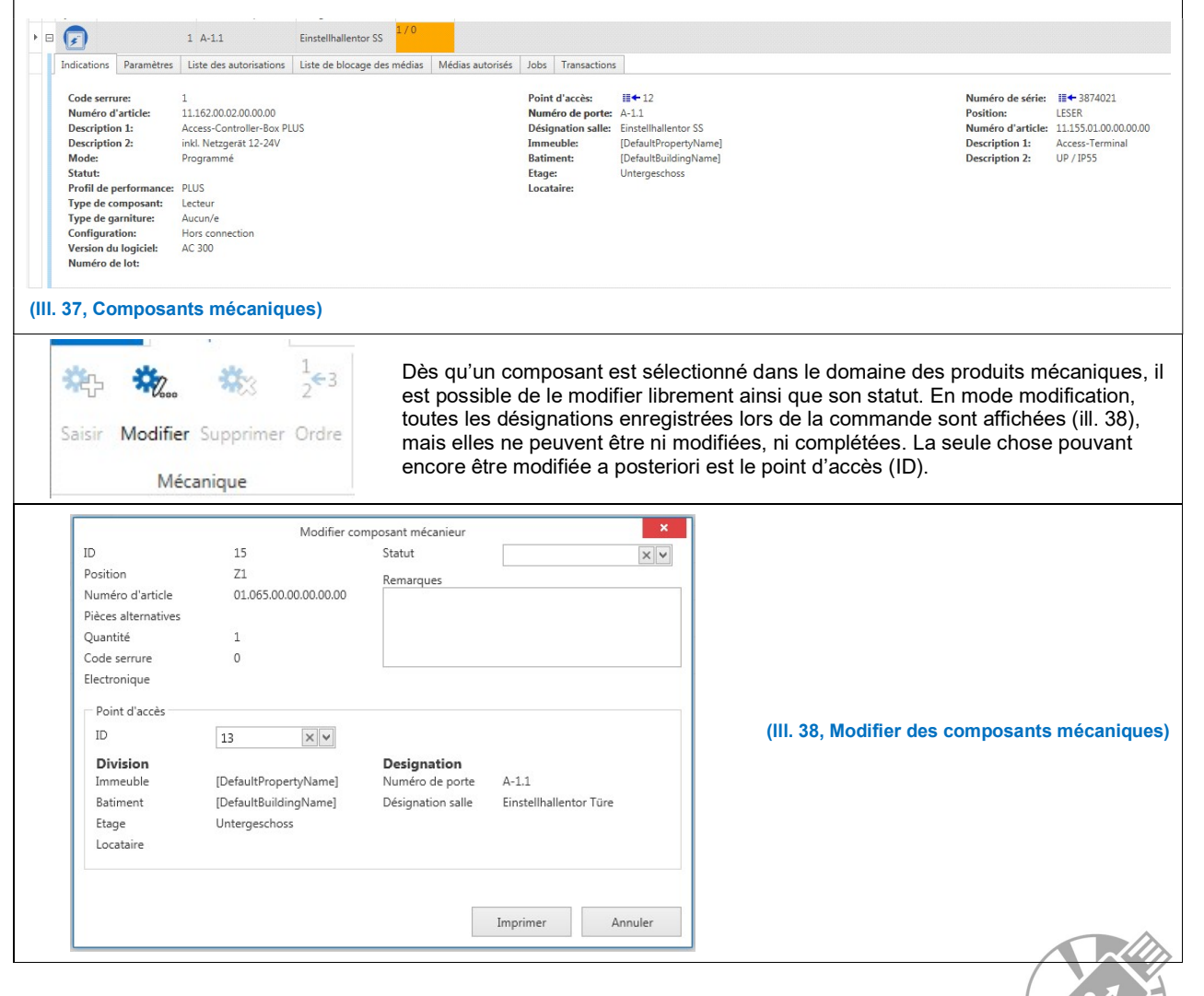

SEA Schliess-Systeme AG - Lätternweg 30 - 3052 Zollikofen / Bern - Telefon +41 (0)31 915 20 20

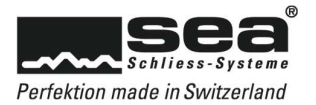

| odifier Modification en masse                                                                                                    | Dupliquer composant                                                                                                    | . Mutation en direct                              | Description complète                                                                                                    | (III. 39, ÉI                                          | ectronique)                                                                                                    |
|----------------------------------------------------------------------------------------------------|----------------------------------------------------------------------------------------------------|---------------------------------------------------|----------------------------------------------------------------------------------------------------|-------------------------------------------------------|----------------------------------------------------------------------------------------------------|
|                                                                                                    | Electronique                                                                                                    |                                                   |                                                                                                    |                                                       |                                                                                                    |
| - Lecteur     s conection     de semure 1     unero d'article 11.162.00.02.00.00.00     off de performance PUS     serion du logiciel AC 300     uméro UIU     stat     de Programmé     Liste de bilocage des n <u>Médias autorisés     Code du média Description </u> | Modifier<br>Position<br>Mécanique<br>Type de garniture<br>Remarques<br>édias Freepass Paramètre<br>édias Freepass Paramètre<br>Code du média | les composants  LESER  11.155.01.00.00.0  Aucun/e | Point d'aceès<br>ID<br>Division<br>Immeuble<br>Batiment<br>Etage<br>Designation<br>Numéro de porte<br>Designation salle<br>Esplication<br>[EsctronicComponentsFo<br>Text] | A-1.1<br>Einstellhallentor SS                         | <ol> <li>Modifier (ill. 39)</li> <li>Pour modifier un composant électronique<br/>souhaité, celui-ci doit être sélectionné. En mode<br/>Modification, l'onglet Liste des autorisations (ill.<br/>40) affiche à gauche les édias autorisés et à<br/>droite tous les composants disponibles. Ceux-ci<br/>peuvent être entrés dans la liste souhaitée ou e<br/>être retirés à l'aide des touches fléchées.</li> </ol> |
| ۲ ( ) ) ( ) ( ) ( ) ( ) ( ) ( ) ( ) ( )                                                                                                    | ÷                                                                                                    | 1003 01<br>1004 01<br>1005 03<br>1006 03          |                                                                                                    |                                                       | (III. 40, Modifier les composants électroniques)                                                                                                    |
| Profil Freepass<br>Validité Freepass<br>Date de démarrage<br>Date de fin<br>Calendrier                                                                                                    | Test                                                                                                    |                                                   | tivé 🔿 Désactivé<br>🔿 Désactivé                                                                                                    | L'onglet Fro<br>composant<br>Freepass a<br>le menu Ré | eepass permet de sélectionner les réglages des<br>s sélectionnés en fonction des possibilités. Le profi<br>insi que les réglages du calendrier sont définis dar<br>églages temporels dans la barre de navigation.                                                                                                    |
| Liste des autorisations Liste de<br>Signalisation<br>Niveau de la batterie LED<br>Transaction<br>Nombre de transactions<br>Transférer<br>Code serrure sur le média<br>Options médias standard<br>Enregistrer les tranctions sur le                                      | <ul> <li>blocage des médias</li> <li>Activé De</li> <li>2000</li> <li>Activé @ De</li> <li>s médic</li> <li>Activé @ De</li> </ul>           | Freepass Paramètr<br>ésactivé<br>ésactivé         | es SEAnet                                                                                                    | L'onglet Pa<br>des transad                            | rramètres permet de régler la signalisation, la liste<br>ctions, etc.                                                                                                    |
| Liste des autorisations Liste d                                                                                                    | e blocage des médias<br>eries 🔿 Activé 🔘 🛙                                                                                                   | Freepass Paramè<br>Désactivé                      | tres SEAnet                                                                                                    |                                                       |                                                                                                    |

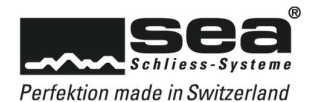

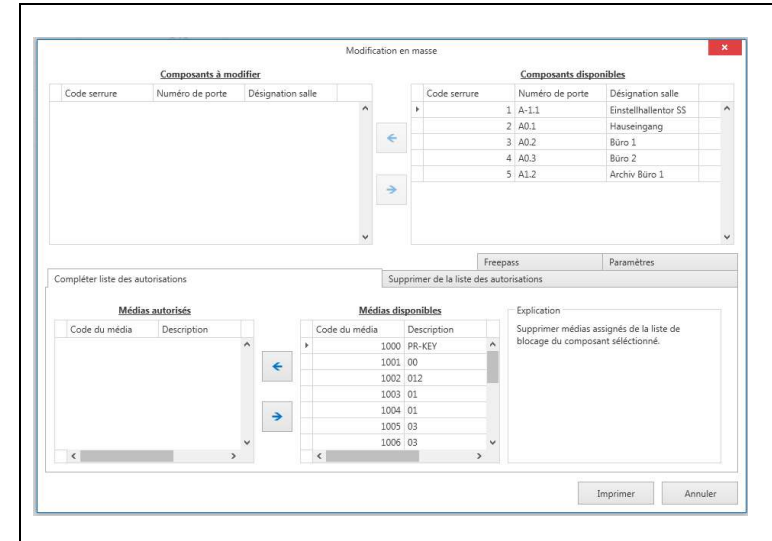

#### 2. Modifications collectives (ill. 39)

Il est possible de programmer simultanément plusieurs composants en leur attribuant les mêmes réglages.

Pour ce faire, sélectionner les composants disponibles concernés dans la fenêtre de modification et les faire glisser vers la gauche dans le champ Composants à modifier à l'aide des touches fléchées. On peut ensuite effectuer les réglages souhaités dans la partie inférieure de l'écran. Dès que l'enregistrement est achevé, une tâche est créée pour tous les composants.

#### (III. 41, Modification collective)

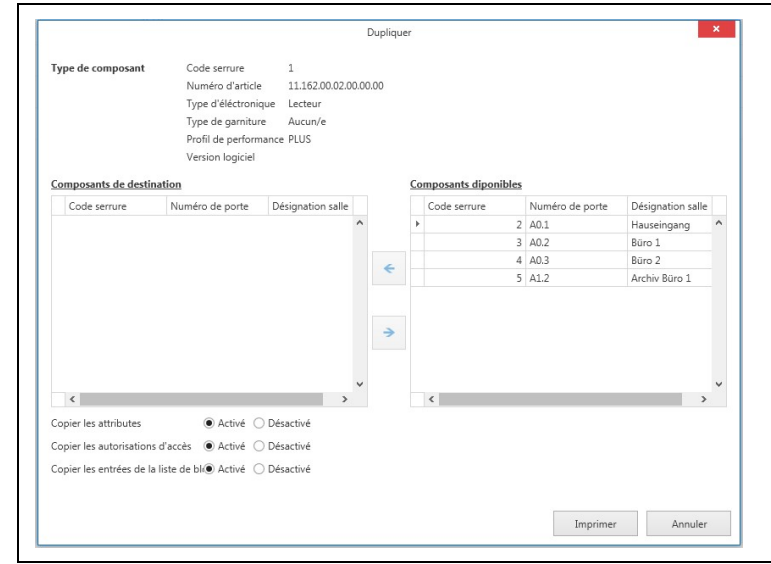

#### 3. Dupliquer des composants (ill. 39)

La fonction Dupliquer des composants permet de transférer l'ensemble des caractéristiques, réglages et fonctions d'un composant à un autre. Dans la liste (ill. 35), sélectionner les composants devant être dupliqués et ouvrir la fenêtre de modification à l'aide du point de menu Dupliquer des composants. Parmi les composants disponibles, il est alors possible de déterminer sur quels composants les données doivent être transférées.

#### (III. 42, Dupliquer des composants)

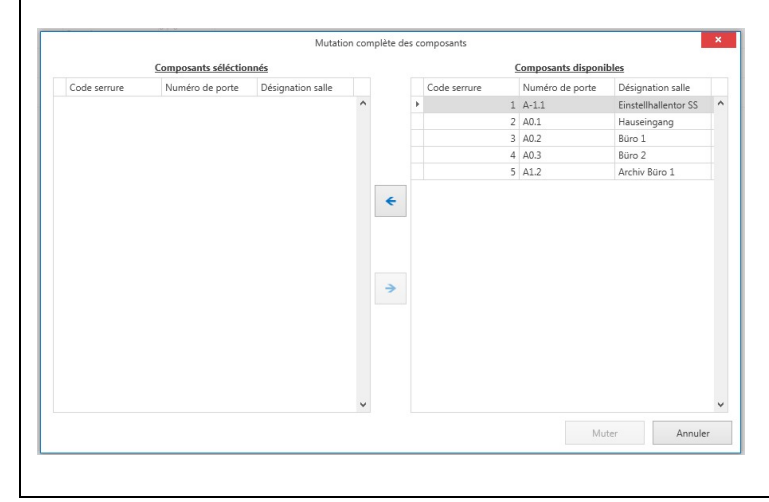

#### 4. Mutation complète (ill. 39)

La mutation complète consiste – de manière similaire à la mutation complète des médias – à réorganiser l'ensemble des informations présentes sur le composant. La mutation est ensuite envoyée au programmateur (SEP) et enregistrée via l'adaptateur de programmation ou par radio sur le composant.

#### (III. 42, Mutation complète)

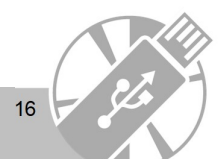

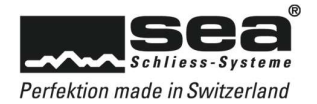

# Modifier le statut de gestion

|                                        | Statut de gestion des             | composants           | ×   |                                                                |
|----------------------------------------|-----------------------------------|----------------------|-----|----------------------------------------------------------------|
| Désignation                            | Description                       |                      |     |                                                                |
| *                                      | Cliquez ici pour ajouter u        | ne nouvelle ligne    |     | L'attribution de divers statuts permet de gérer les différents |
| Geliefert/livré                        |                                   |                      | ^   | composants plus simplement. Il est possible d'enregistrer un   |
| Montiert/monté                         |                                   |                      |     | nombre quelconque de statuts par composant.                    |
| Projektiert/projeté                    |                                   |                      |     |                                                                |
| Vernichtet/détruit                     |                                   |                      |     |                                                                |
|                                        |                                   |                      |     |                                                                |
|                                        |                                   |                      |     |                                                                |
| Points d'ac                            | cès                               | 2017                 | 2   |                                                                |
| Points d'ac<br>liste affichée<br>.43). | <b>:cès</b><br>(ill. 36) permet d | e consulter via le 🛨 | des | s informations complémentaires sur chacun des composants       |

|                   | Indications Com          | posants Médias a                                                                                                  | utorisés Clé méca                                                                            | nique                                         |                                                                                                    |                                      |
|-------------------|--------------------------|----------------------------------------------------------------------------------------------------|----------------------------------------------------------------------------------------------|-----------------------------------------------|----------------------------------------------------------------------------------------------------|--------------------------------------|
|                   |                          | Point d'accès:<br>Numéro de pu<br>Immeuble:<br>Batiment:<br>Etage:<br>Locataire:<br>Numéro de pu<br>Désignation s | 12<br>11024<br>[DefaultPro<br>[DefaultBui<br>Untergesch<br>orte: A-1.1<br>alle: Einstellhall | opertyName]<br>IdingName]<br>ioss<br>entor SS | Point d'accès:<br>Remarque:<br>Côté charnière: (III. 42, Points d'a<br>Type de cylindre:<br>Accessoires:                                                                       | accès)                               |
|                   | Numéro de porte          | Désignation salle                                                                                                 | Etage                                                                                        | Locataire                                     |                                                                                                    |                                      |
|                   | □ A-1.1                  | Einstellhallentor SS                                                                                              | Untergeschoss                                                                                |                                               |                                                                                                    |                                      |
|                   | Indications Comp         | osants Médias auto                                                                                                | orisés Clé mécanique                                                                         |                                               |                                                                                                    |                                      |
|                   | Lien Code du méd         | ia Numéro cons                                                                                                    | écutif Description                                                                           | Utilisateur                                   | Tous les composants peuvent être consu                                                                                                    | ultés                                |
| Þ                 | <b>₩</b> 4               | 1000                                                                                                    | PR-KEY                                                                                       |                                               | directement en cliquant sur le lien.                                                                                                    |                                      |
|                   | <b>Ⅲ</b> ←               | 1001                                                                                                    | 00                                                                                           |                                               |                                                                                                    |                                      |
|                   | II+-                     | 1002                                                                                                    | 012                                                                                          |                                               |                                                                                                    |                                      |
|                   | <b>II+</b>               | 1003                                                                                                    | 01                                                                                           |                                               |                                                                                                    |                                      |
| Lier              | Description I<br>00      | Numéro consécutif Pré<br>Sus                                                                                      | nom Nom d<br>i Müller                                                                        | e famille Groupe o<br>Empfang                 | sont uniquement des fenêtres d'informati                                                                                                    | ion                                  |
| <b>I</b><br>Aodit | fier Modification en r   | Saisir Modifier<br>Méca<br>masse Dupliquer cor<br>Electr                                                          | Supprimer Ordre<br>nique                                                                     | n direct Mutation c                           | Dans la barre multifonction, le bouton Mo<br>et dans la zone Mécanique et dans la zon<br>Électronique, de sorte que chacun des co<br>puisse être modifié si cela est souhaité. | odifier est actif<br>ne<br>omposants |
|                   | CSV XLS<br>Import/Export | t                                                                                                    | Exporter la lis<br>Pour utiliser la<br>tableau Excel                                         | te des compo<br>a liste des con               | ants vers Excel<br>posants à d'autres fins, celle-ci peut être exporté                                                                                                    | e dans un                            |
|                   | Symbole Position         | n Numé                                                                                                    | ro de porte Désid                                                                            | nation salle                                  |                                                                                                    |                                      |
|                   | LESER                    | A-1.1                                                                                                    | Einst                                                                                        | ellhallentor SS                               |                                                                                                    |                                      |
|                   | Z1                       | A-1.1                                                                                                    | Einst                                                                                        | ellhallentor Türe                             |                                                                                                    |                                      |
|                   | Z1                       | A0.1                                                                                                    | Haus                                                                                         | eingang                                       |                                                                                                    |                                      |
|                   | 01                       | A0.2                                                                                                    | Büro                                                                                         | 1                                             | Les attributs suivants peuvent être repris                                                                                                    | :                                    |
|                   | 01                       | BK1                                                                                                    | BK1 E                                                                                        | Büro                                          | code serrure, numéro de porte, désignati                                                                                                    | ion de la pièce                      |
|                   | 03                       | BK2                                                                                                    | BK2 \                                                                                        | Vohnung                                       |                                                                                                    | •                                    |
|                   | 07                       |                                                                                                    |                                                                                              |                                               |                                                                                                    |                                      |
|                   | 03                       | A1.1                                                                                                    | Woh                                                                                          | nung                                          |                                                                                                    |                                      |
|                   | 02                       | A1.1<br>A1.2                                                                                                    | Woh                                                                                          | nung<br>v Büro 1                              |                                                                                                    |                                      |

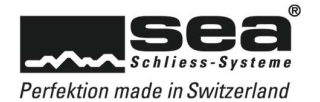

# Imprimer le plan de fermeture

| Tableau Plan de fermetures<br>Imprimer                                                                                                    | La matrice mécanique du plan o                                                                                                    | de fermeture peut être imprimée à tout moment.                                                                                                    |
|----------------------------------------------------------------------------------------------------|----------------------------------------------------------------------------------------------------|----------------------------------------------------------------------------------------------------|
| Imprime Options d'impression Plan d'occupation Concept du plan de fermetures Structure hiérarchiq Format du papier Ad Structures hiérarchiques disponibles Immeuble DefaultPropertyNa. | Ie plan de fermetures X  Afficher les données sur le bienvle dét  Supprimer les pages vides  Supprimer les descriptions vides  Supprimer les descriptions vides  Immeuble  Immeuble  Immeuble  Immrimer Annuler | Les options d'impression possibles se trouvent dans la<br>fenêtre Imprimer le plan de fermeture (ill. 43).<br>(III. 43, Imprimer le plan de fermeture) |

# **Réglages temporels**

| Configurations du temp <                 |                                                                                            |
|------------------------------------------|--------------------------------------------------------------------------------------------|
| 🍫 Profil de temps                        | Les profils temporels, les profils Freepass et le calendrier peuvent être modifies dans la |
| <b>®</b> Profil Freepasss des composants | barre de navigation, au sein du menu Reglages temporeis.                                   |
| Calendrier                               |                                                                                            |

# Profils temporels

| Désignation<br>Description | Jour | de travaille st | Mo<br>tandard | odifier le prof | il de temps |      |               |        |      |      |     | ×               |
|----------------------------|------|-----------------|---------------|-----------------|-------------|------|---------------|--------|------|------|-----|-----------------|
| Remarque                   |      | Début 1         | Fin 1         | Début 2         | Fin 2       | Lu I | /la M         | e Je   | Ve   | Sa   | Di  | S1              |
| Accès refusé               |      | 00:00           | 00:00         | 00:00           | 00:00       | 0    | 0 0           | 0      | 0    | ۲    | ۲   | ۲               |
| Limité                     |      | 08:00           | 12:00         | 13:00           | 17:00       | ۲    | • •           | ۲      | ۲    | 0    | 0   | 0               |
| A définir                  |      | 00:00           | 24:00         | 00:00           | 00:00       | 0    | 0 0           | 0      | 0    | 0    | 0   | 0               |
|                            |      |                 |               |                 |             |      |               | Imprii | mer  |      | Ar  | nuler           |
|                            |      | 23              | R             | Le no           | oven        | u pr | ofil t<br>bou | em     | pore | el p | eut | alors<br>actifs |

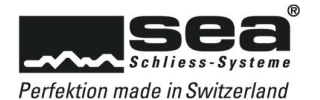

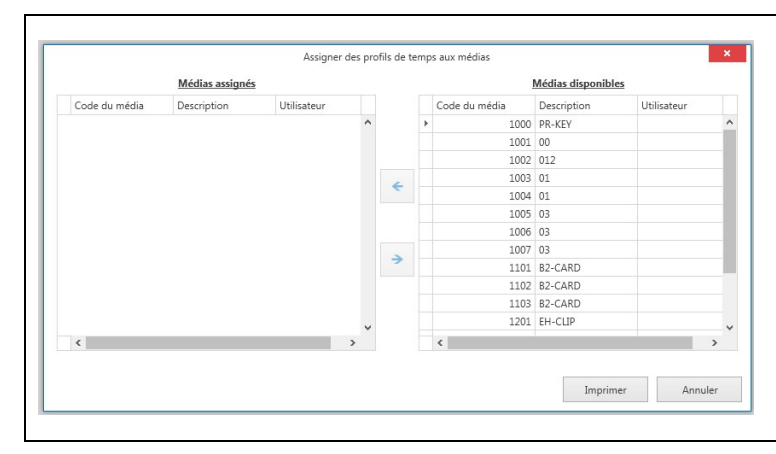

De la façon décrite plus haut, on sélectionne pour ce faire les médias disponibles souhaités et on les assigne au profil temporel à l'aide des touches fléchées. L'action est achevée par son enregistrement.

(III. 44a, Assigner des profils temporels)

## **Profil Freepass**

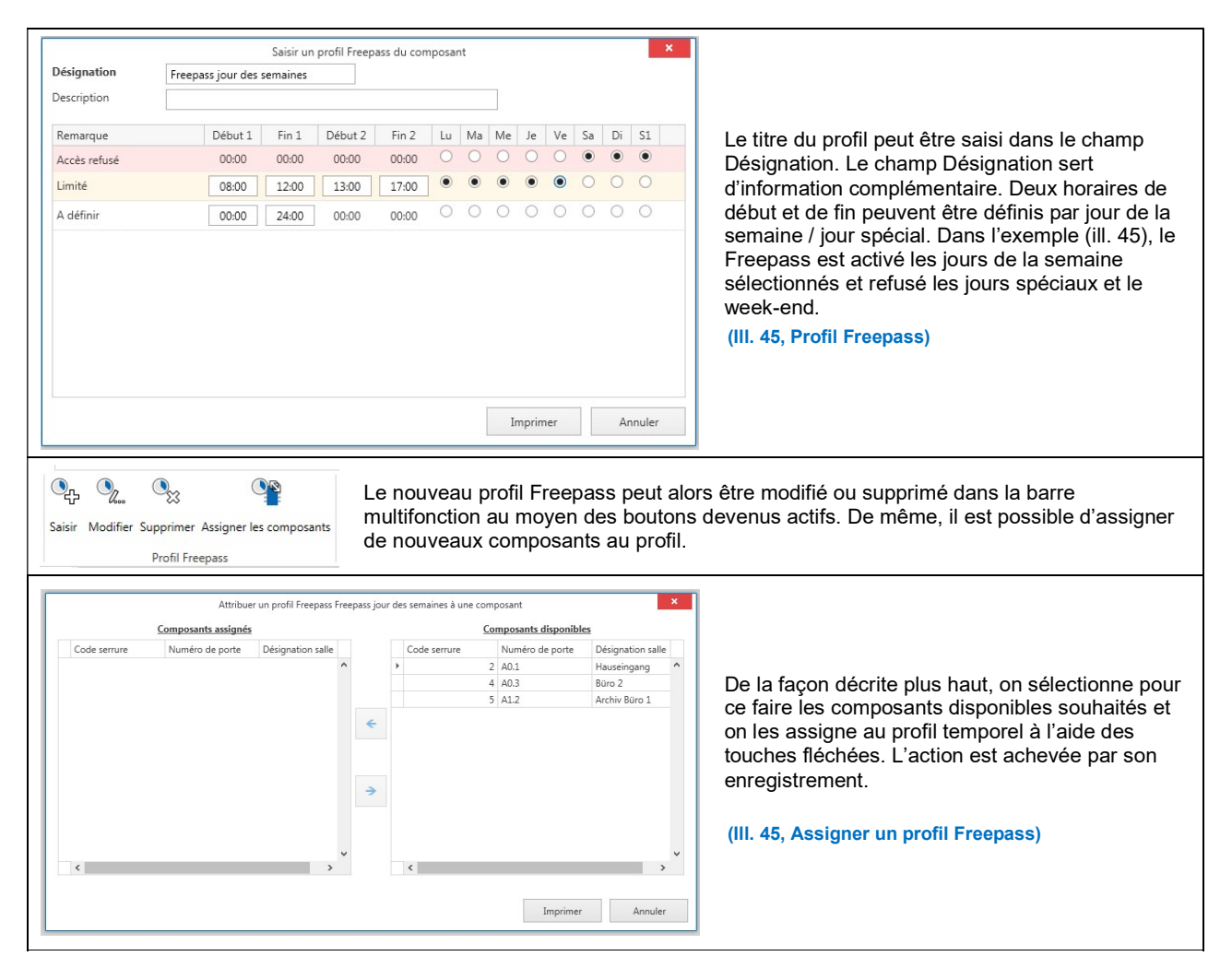

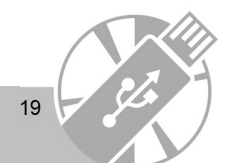

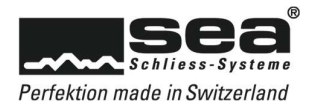

# Calendrier

|                                                                   | Saisir un calendrier 🗙                                                                                                    | 1                                                                                                    |
|-------------------------------------------------------------------|----------------------------------------------------------------------------------------------------|----------------------------------------------------------------------------------------------------|
| Désignation                                                       | Vacances       Jour spécial 1                                                                                                    |                                                                                                    |
| Description                                                       | Vue de la liste                                                                                                    |                                                                                                    |
| 4                                                                 | 2015                                                                                                    |                                                                                                    |
| lu ma                                                             | anvier 2015 février 2015 mars 2015 avril 2015<br>ne je ve sa di lu ma me je ve sa di lu ma me je ve sa di lu ma me je ve sa di                                                                                                    | Le titre du calendrier en question est saisi dans le                                                                                                    |
| 1 29 30<br>2 5 6<br>3 12 13<br>4 19 20<br>5 26 27<br>6            | 1         1         2         3         4         5         7         1         1         1         1         2         3         4         5           1         1         2         3         4         5         6         7         8         1         6         7         8         10         11         12           4         15         17         18         7         10         11         12         13         4         5         1         10         11         12         13         4         15         10         10         11         12         13         4         15         10         10         11         12         13         4         15         10         10         11         12         13         4         15         10         11         12         13         14         15         10         11         12         13         14         15         10         11         12         13         14         15         11         12         13         14         15         10         11         12         13         14         15         13         14         15                                                                                                    | champ Désignation. Le champ Désignation sert à<br>enregistrer des informations complémentaires.<br>Les jours spéciaux sont définis dans le calendrier.                    |
| lu ma<br>18<br>19 4 5<br>20 11 12<br>21 18 19<br>22 25 26<br>23   | mar 2015 y lan 2015 y lan 2015 y | Il est possible d'activer ou de désactiver le jour<br>souhaité en double-cliquant sur celui-ci. Une fois<br>la saisie effectuée, on quitte la fenêtre via<br>Enregistrer. |
| lu ma<br>36 1<br>37 7 8<br>38 14 15<br>39 21 22<br>40 28 29<br>41 | Attember 2015         occodere 2015         novembre 2015         occodere 2015         occodere                                                                                                    | (III. 46, Calendrier)                                                                                                    |
| ?                                                                 | Imprimer Acouler                                                                                                    |                                                                                                    |
| Saisir Modifie                                                    | Supprimer Assigner les composants so<br>Calendrier                                                                                                    | être modifié ou supprimé. Le bouton Assigner<br>ouhaités au calendrier.                                                                                                   |
| Cade server Numbro de po                                          | Degender antracking         Constant Antracking         Constant Antracking <thconstantreantracking< th="">         Constantreantracking<th></th></thconstantreantracking<>                                                                                                    |                                                                                                    |
|                                                                   | e                                                                                                    | Sélectionner le composant, le déplacer vers la<br>gauche à l'aide de la touche fléchée et achever<br>l'action en la sauvegardant.                                         |
|                                                                   | •                                                                                                    | (III. 46a, Assigner un composant au calendrier)                                                                                                    |
|                                                                   | a syntex a second second second second second second second second second second second second second second se                                                                                                    |                                                                                                    |

### Gestion

Le menu Gestion de la barre de navigation permet de gérer les programmateurs, les tâches en attente, les tâches archivées et les transactions.

### **Programmateurs**

Tous les programmateurs raccordés sont ici affichés dans la liste. Si une liaison a été établie avec succès, le message «SEP raccordé» s'affiche à droite dans la fenêtre.

# Tâches en attente

| Toutes | VNT | UIU | Média           | Composant   | Date de transfert | Etat du job | Numéro du job |
|--------|-----|-----|-----------------|-------------|-------------------|-------------|---------------|
| Toules |     |     |                 | <b>≣</b> +1 |                   | Enregistré  | Ξ             |
| Tâches |     |     | <b>≣</b> ← 1001 |             |                   | Enregistré  | Ξ             |
|        |     |     | <b>≣</b> ← 1003 |             |                   | Enregistré  | Ξ             |
| compos |     |     | ■ 1004          |             |                   | Enregistré  | <b>H</b>      |

Foutes les tâches non exécutées sont inscrites dans la liste Fâches en attente. Le lien renvoie directement au composant / au média en question.

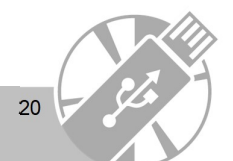

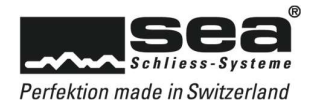

## Tâches archivées

Dès que les tâches enregistrées sur les composants et médias ont été exécutées et que le SEP est à nouveau raccordé à l'ordinateur, une comparaison des données est effectuée. Les programmations exécutées avec succès sont alors inscrites dans la liste des tâches archivées.

### Transactions

Le SEP permet de lire toutes les transactions enregistrées sur le composant (2000 transactions max.). Si le SEP est raccordé à l'ordinateur, les données sont comparées et les transactions inscrites dans la liste des transactions d'Access. Cette liste détaillée peut au besoin être imprimée.

## Journaux de bord

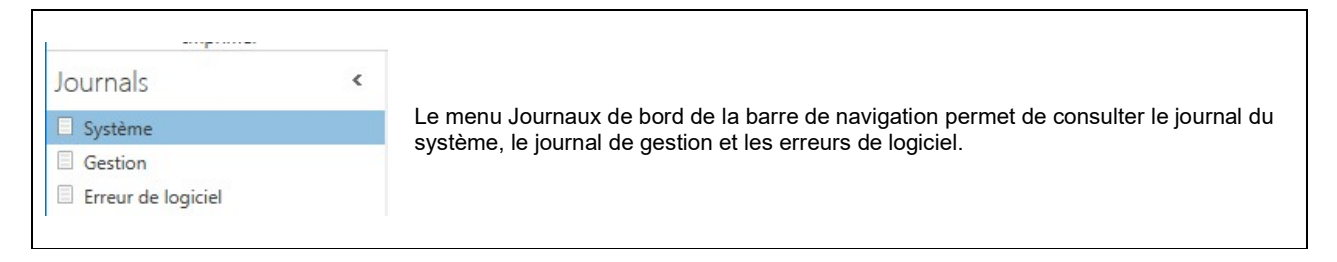

### Journal du système

| Connexion | Horodateur          | Contenu                                                    | Nom écenement                      | Code événement |                                                         |
|-----------|---------------------|------------------------------------------------------------|------------------------------------|----------------|---------------------------------------------------------|
| sea       | 30/03/2015 11:41:44 | Lizenz Nr. wurde<br>registriert auf:<br>SEAW7N12.sea.local | Changement du<br>numéro de licence | 4              |                                                         |
| sea       | 30/03/2015 11:42:41 | Schliessanlage Nr.:<br>80014 Ergebnis: OK                  | Import à partir<br>Navision        | 6              |                                                         |
| sea       | 30/03/2015 11:42:47 | Schliessanlage Nr.:<br>80014                               | Connexion<br>utilisateurs          | 1              | Le journal du système enregistre toutes les actions     |
| sea       | 30/03/2015 11:43:19 | Schliessanlage Nr.:<br>80014 Ergebnis: OK                  | Export complèté                    | 8              | s'agir de modifications des mots de passe, de changemer |
| sea       | 30/03/2015 11:45:59 | Ergebnis: Erfolg                                           | Import CSV                         | 10             | d'installations de formature, etc.                      |
| sea       | 30/03/2015 11:48:05 | Ergebnis: Erfolg                                           | Import CSV                         | 10             |                                                         |
| sea       | 30/03/2015 13:15:24 | Ergebnis: Erfolg                                           | Export CSV                         | 10             |                                                         |
| sea       | 30/03/2015 13:18:32 | Schliessanlage Nr.:<br>80014                               | Déconnexion<br>utilisateurs        | 1              | (III. 47, Journal du système)                           |
| sea       | 20/04/2015 09:25:38 | Anmeldung: sea                                             | Tentative d'accès                  | 3              |                                                         |
| sea       | 20/04/2015 09:25:46 | Anmeldung: sea                                             | Tentative d'accès                  | 3              |                                                         |
| sea       | 20/04/2015 09:26:19 | Schliessanlage Nr.:<br>80000                               | Connexion<br>utilisateurs          | 1              |                                                         |
| sea       | 20/04/2015 09:26:32 | Anmeldung: sea                                             | Changement du mot<br>de passe      | 2.5            |                                                         |

### Journal de gestion

| Connexion | Horodateur          | Contenu                                                                      |
|-----------|---------------------|------------------------------------------------------------------------------|
| sea       | 20/04/2015 11:25:04 | MC 1002, alter Status: Im Depot, neuer Status: Ausgegeben, Personal-Nr.:     |
| sea       | 23/04/2015 08:46:47 | [MediaCode: 1001 OldStatus: Au dépôt NewStatus: Attribué(e), [Person Nr: ] ] |
| sea       | 23/04/2015 09:10:48 | [MediaCode: 1002 OldStatus: Attribué(e) NewStatus: Au dépôt]                 |
| sea       | 23/04/2015 11:59:45 | MC 1005, alter Status: Im Depot, neuer Status: Ausgegeben, Personal-Nr.:     |

Le journal de gestion enregistre toutes les actions effectuées pour gérer l'installation. Celles-ci sont par exemple des modifications de statut, une remise de médias, etc.

(III. 48, Journal de gestion)

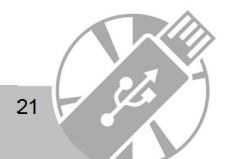

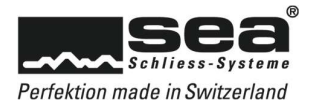

# Erreur de logiciel

Les erreurs qui surviennent au sein du logiciel sont consignées dans cette liste et dotées d'un code d'erreur.

### Utilisateurs

|                                                                 | 11010-2                                     |                    |                                           |                                                                                                 |  |  |  |
|-----------------------------------------------------------------|---------------------------------------------|--------------------|-------------------------------------------|-------------------------------------------------------------------------------------------------|--|--|--|
| Utilisateur                                                     | <                                           | Le mer             | nu Utilisateurs au sein d                 | ∋ la barre de navigation permet de créer des utilisateurs<br>ôles.                              |  |  |  |
| A Utilisateur                                                   |                                             |                    |                                           |                                                                                                 |  |  |  |
| At A Saisir Modifier Supprimer A                                | ssigner le plan de fermetures Plan<br>Rôles | Pour co<br>barre d | ommencer, il faut enreg<br>e navigation). | istrer l'utilisateur (bouton du menu Enregistrer dans la                                        |  |  |  |
| Max Muster                                                      | Saisir un no                                | ouveau utilisateur | ×                                         | ¶                                                                                               |  |  |  |
| Rôle d'utilisateur                                              | Administrateur                              | Prénom             | Max                                       |                                                                                                 |  |  |  |
| Connexion                                                       | max_muster                                  | Nom de famille     | Muster                                    | Il est alors possible d'assigner différente râles à                                             |  |  |  |
| Mot de passe                                                    | •••••                                       | E-Mail             | max.muster@sea.ch                         | l'utilizatour dans la fanâtre de modification (ill. 47)                                         |  |  |  |
| Confirmer le mot de passe                                       | •••••                                       | Tél. prof.         | 031 915 20 20                             | administrateur, gestionneire d'installation                                                     |  |  |  |
| Réinitialisation du mot                                         |                                             | Tél. mobile        | 079 999 99 99                             |                                                                                                 |  |  |  |
| Possède des droits sur tous<br>les plans de fermetures<br>Actif | Oui                                         | Remarques          |                                           | autorisation de lecture).                                                                       |  |  |  |
| Options                                                         |                                             |                    |                                           |                                                                                                 |  |  |  |
| Voir journal                                                    | Activé O Désactivé                          |                    |                                           | Plus le rôle assigné est bas, moins l'utilisateur en                                            |  |  |  |
| Voir transactions                                               | Activé      Désactivé                       |                    |                                           | question se voit accorder de droits. Certaines options peuvent en outre être choisies librement |  |  |  |
| Courte description du rôle                                      |                                             |                    |                                           |                                                                                                 |  |  |  |
| Gère les rôles d'utilisateu                                     | rs. Possède tous les droits de gesti        | on.                |                                           | (III. 49, Enregistrer des utilisateurs)                                                         |  |  |  |
|                                                                 |                                             |                    | Imprimer Annuler                          |                                                                                                 |  |  |  |

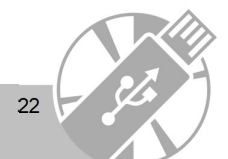

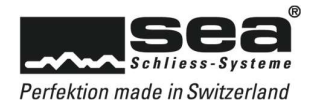

### Importation CSV d'une liste de personnes

Sur la barre de navigation, l'onglet Fichier comporte différents points de menu, entre autres Importation / Exportation de personnes ou de données de plan de fermeture.

La personne 'Hans Meier' a été ajoutée.

- La personne 'Thomas Muster' a été ajoutée. La personne 'Fritz Thommen' a été ajoutée.
- La personne 'Josef Wälti' a été ajoutée.
- La personne 'Michael Jungo' a été ajoutée.
- La personne 'Hansueli Jungo' a été ajoutée.
- La personne 'Ruedi Moser' a été ajoutée.
- La personne 'Max Muster' a été ajoutée.
- L'import des personnes a été terminée avec succès.

Sommaire

Resultat: Import avec succes

Nombre des entrées 8

Nombre des entrées non importées: 0

Le bouton Démarrer l'importation permet de sélectionner n'importe quel fichier .csv dans son propre Explorer et de l'importer. La question posée ensuite peut être confirmée par Oui. L'importation est exécutée, et toutes les actions effectuées sont confirmées.

Lorsque l'on saisit les données dans le fichier csv, il convient de respecter l'ordre ainsi que les espaces entre les virgules de séparation.

(III. 50, Confirmation de l'importation CSV)

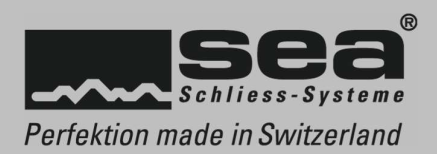

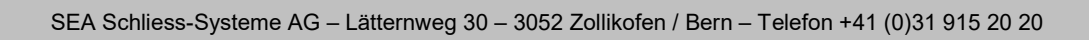